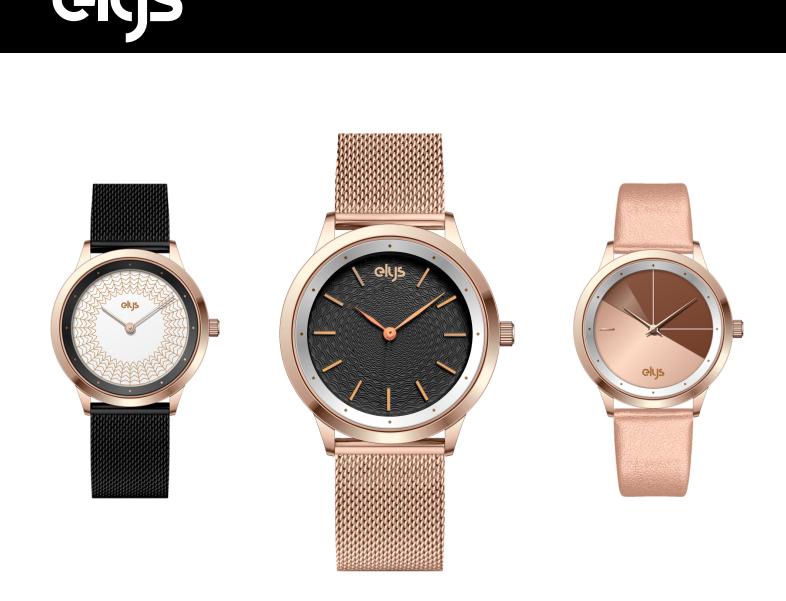

Guide d'utilisation Elys

# À LIRE AVANT UTILISATION

Notre société se réserve le droit de modifier le contenu du présent mode d'emploi sans préavis.

La notice présente correspond au modèle vendu à la période où elle a été éditée. Il se peut qu'elle soit modifiée et mise à jour au fil du temps.

Application : LeMovt Langues : Français / Anglais / Chinois Version Bluetooth 4.2

### Pile bouton lithium maxell 3V 220mAh - type CR 2032

Autonomie : environ 1 an selon utilisation Compatible : Android 6.0 et iOS 9.0 ou version ultérieures

### FONCTIONS

. Affichage de l'heure

- . Affichage de la date et du jour de la semaine par simple clic sur la couronne
- . Affichage du pourcentage d'objectif rempli par simple clic sur la couronne
- . Calcul du nombre de pas et de la distance parcourue . Calcul du nombre de calories brûlées
- . Notifications appels / email / SMS
- . Déclencheur photo à distance . Suivi du sommeil
- Ajout d'un second fuseau horaire
   Localisation du téléphone (dans un périmètre de 10m)
   Analyse et synthèse des données par retranscription graphi
- Analyse et synthèse des données par retranscription graphique
   Personnalisation de la page d'accueil de l'application
   Partage des données sur réseaux sociaux (Facebook, Twitter, WeChat)
- . Objectifs sportifs . Classement entre amis / monde
- . Synchronisation possible avec Google Fit (Android seulement) et Apple Health (iOS seulement)

### INCLUS

- 1 x Montre Elys 2 x Pompes de rechange
- 1 x Chasse pompe
   1 x Certificat de garantie 1 an

### INSTRUCTIONS

Veuillez respecter les instructions ci-dessous. Si celles-ci ne sont pas respectées et que votre produit est endommagé, nous ne pourrons être tenus pour responsables. Le produit ne pourra plus être couvert par la garantie.

Ne pas laisser le produit de manière prolongée au soleil ou sous haute température, il pourrait être endommagé.
Ne pas tenter de tourner la couronne, elle pourrait être endommagée. Un simple appui suffit.
Ne pas plonger les bracelets en cuir dans l'eau sans les avoir imperméabilisés auparavant, ils pourraient être endommagés.
Ne pas approcher d'objets pointus ou métalliques près du produit.
Ne pas utiliser pour diagnostiquer des maladies ou autres problèmes de

santé, pour guérir, atténuer, traiter ou éviter tout problème de santé ou toute maladie. Ne constitue pas un appareil médical. . Nettoyer la montre de temps en temps avec un chiffon sec.

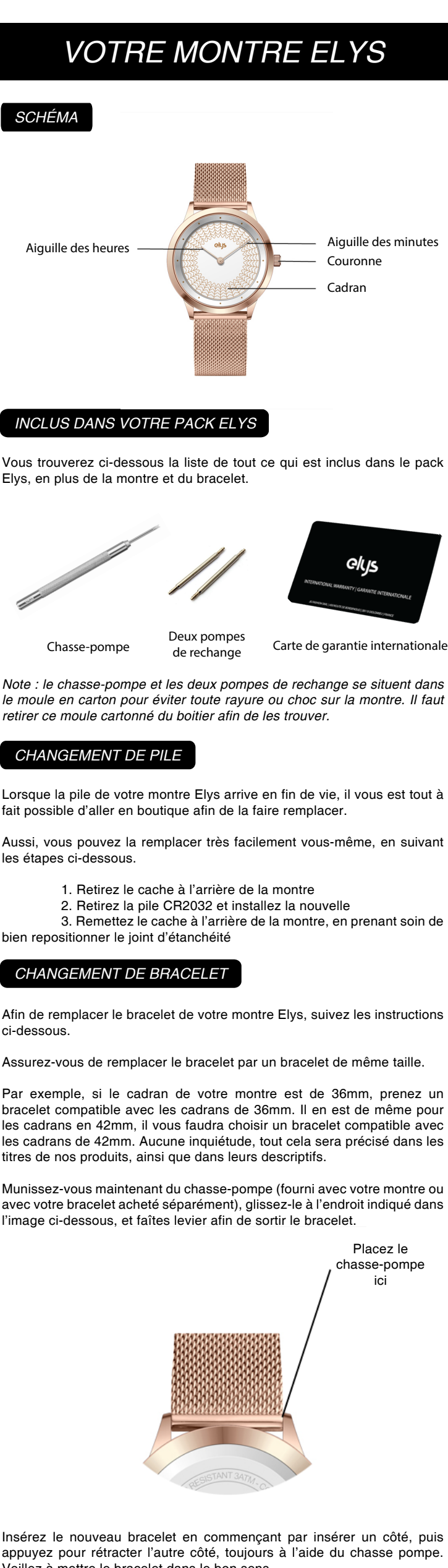

appuyez pour rétracter l'autre côté, toujours à l'aide du chasse pompe. Veillez à mettre le bracelet dans le bon sens. Note : Si vous avez besoin de conseils sur le type de bracelet à choisir, il existe des pages dédiées sur notre site officiel afin de vous aider dans votre choix.

### APPLICATION ELYS (LeMovt)

La montre Elys a besoin d'une application pour pouvoir fonctionner.

Sans installer cette application, il vous sera impossible de régler l'heure et de profiter du panel de fonctions supplémentaires. Téléchargez l'application sur votre smartphone. Vous pourrez ainsi synchroniser vos données personnelles (compteur de pas, consommation de calories, sommeil...).

Pour télécharger l'application, scannez le code QR ci-dessous, ou recherchez l'application «LeMovt» sur votre Apple Store/Google Play.

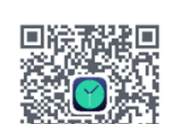

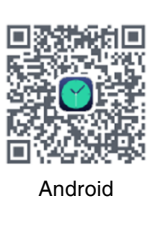

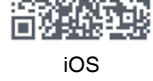

# JUMELAGE

Ouvrez l'application Elys (LeMovt) sur votre smartphone, puis inscrivez-vous (image 1) à l'aide d'une adresse mail et d'un mot de passe. Pensez à accepter les conditions générales d'utilisation en cochant la case prévue à cet effet. Personnalisez votre profil avant de continuer (image 2).

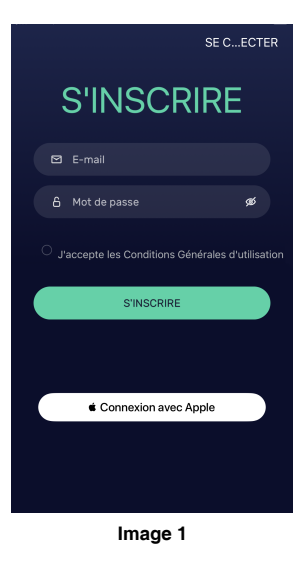

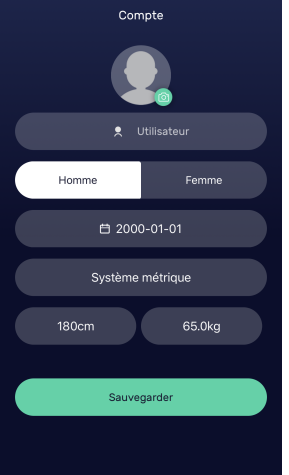

Image 2

Une fois cette étape effectuée, l'application vous proposera de jumeler votre montre Elys. Nous vous conseillons de le faire directement. Appuyez donc sur «Jumeler votre montre Elys» (image 3), et appairez votre montre. Une fois cela fait, vous devrez l'étalonner (image 4). Cela consiste à calibrer les aiguilles afin d'avoir une précision parfaite lorsque l'heure sera synchronisée avec votre smartphone.

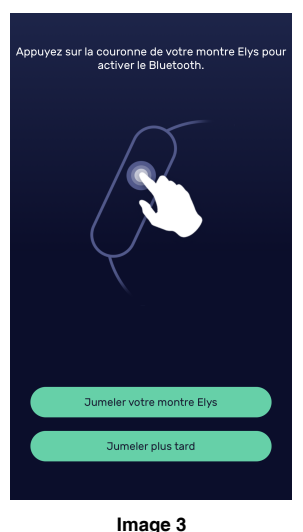

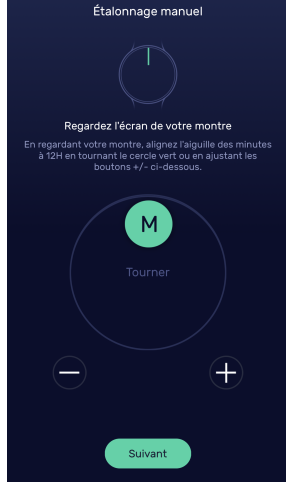

Image 4

Pour ce faire, placez votre montre à côté du smartphone pour pouvoir voir ce qu'il s'y passe, puis tournez lentement la molette au centre de l'écran de votre smartphone. L'aiguille de votre montre se mettra à tourner. Placez tout d'abord l'aiguille des minutes sur 12h. Pour plus de précision, vous pouvez aussi utiliser les boutons «-» et «+». Lorsque l'aiguille pointe parfaitement 12h, appuyez sur «Suivant». Réglez maintenant l'aiguille des heures de la même manière que précédemment, et lorsqu'elle pointe 12h, terminez l'étalonnage.

La montre est maintenant jumelée, l'heure se mettra à jour automatiquement, et les données pourront être synchronisées régulièrement.

Les données d'exercice et de sommeil peuvent aussi être synchronisées manuellement via l'application. Appuyez sur le logo de synchronisation en haut à droite, ou balayez vers le bas. Plus il y a de données à synchroniser, plus la synchronisation prendra de temps. Elle peut durer jusqu'à deux minutes.

Si vous souhaitez désactiver la liaison, vous pourrez le faire à partir du menu «Réglages», «Dissocier», puis «Dissocier».

VISITE GUIDÉE DE L'APPLICATION

### ACTIVITÉ

Cet onglet affiche toutes les données recueillies par la montre.

Note : il vous sera possible de modifier les données affichées sur cet écran d'accueil dans les réglages de l'application (veuillez vous référer à la partie Réglages pour en savoir plus).

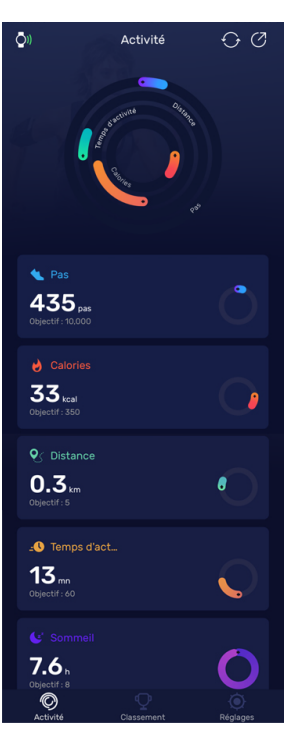

Les logos en haut à droite de l'écran vous permettent de synchroniser manuellement les données (bouton de gauche), ou de partager vos données sur les différents réseaux sociaux (bouton de droite). Le graphique vous récapitule de manière imagée où vous en êtes dans les différents objectifs du jour. Plus les jauges seront remplies, plus vous serez proche du but. Les objectifs peuvent être paramétrés dans les réglages de l'application.

Le nombre de pas effectués dans la journée. Le graphique à droite vous permet de voir si vous êtes proche du but fixé. L'objectif est rappelé en dernière ligne. Le nombre de calories brûlées dans la journée. Le graphique à droite vous permet de voir si vous êtes proche du but fixé. L'objectif est rappelé en dernière ligne. La distance effectuée dans la journée. Le graphique à droite vous permet de voir si vous êtes proche du but fixé. L'objectif est rappelé en dernière ligne. Le temps d'activité effectué dans la journée. Le graphique à droite vous permet de voir si vous êtes proche du but fixé. L'objectif est rappelé en dernière ligne. Le temps d'activité effectué dans la journée. Le graphique à droite vous permet de voir si vous êtes proche du but fixé. L'objectif est rappelé en dernière ligne.

Pour le jour, vous aurez le nombre de pas effectués durant cette journée. Pour les semaines et les mois, c'est une moyenne qui vous sera donnée.

pourrez modifier le type de

en

graphique (bâtons/courbes)

appuyant sur le bouton tout en haut à

Pour retourner au menu principal, appuyez sur le bouton précédent, tout en haut à gauche de l'écran.

«Modifier»

principale,

pour

ou vos

### HISTORIQUE

Appuyez sur une donnée pour accéder à un historique détaillé. Vous pouvez trier par jour, semaine ou mois.

Vous

droite de l'écran

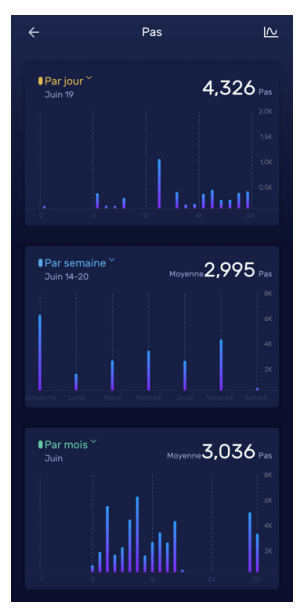

### PARTAGE

Il est possible de partager sur les différents réseaux sociaux les données d'activité recueillies par la montre. Pour cela, appuyez sur le bouton en haut à droite Ø

Appuyez

remplacer

bas de l'écran.

Partagez.

sur

le logo en haut à droite.

l'image

importez directement une de vos photos personnelles en appuyant sur

Sélectionnez l'application sur laquelle vous souhaitez partager vos données d'activité en appuyant sur son logo en

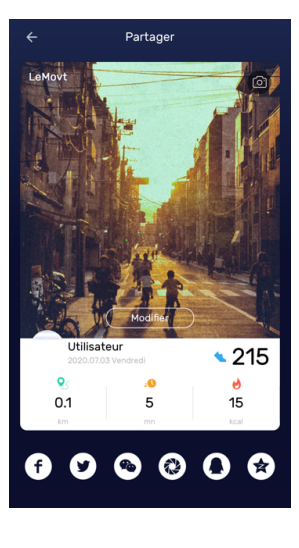

CLASSEMENT

### Amis

Il est possible de suivre ses amis afin de consulter leurs données d'activité.

Pour cela, appuyez sur le bouton en haut à droite (**image 1**), puis inscrivez le nom de votre ami (**image 2**). Lorsqu'il apparait à l'écran, appuyez sur «Suivre». Il apparaitra ensuite dans le Classement Amis (**image 3**).

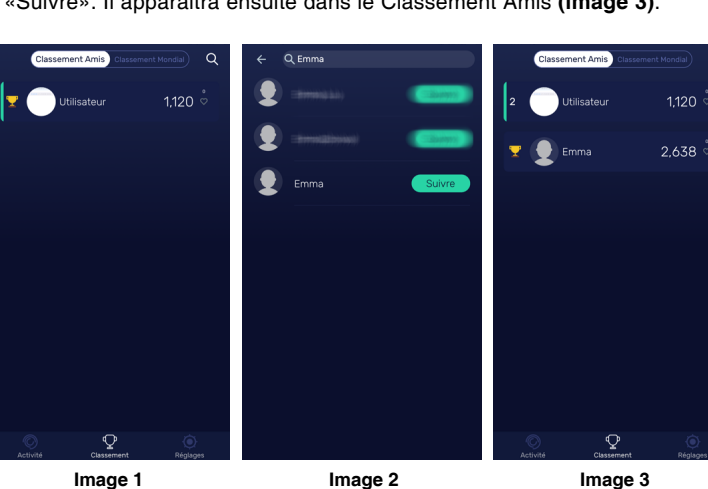

Vous pouvez envoyer un like à un ami afin de l'encourager à poursuivre ses efforts, et pour lui notifier que vous suivez sa progression. Appuyez sur le nom de l'ami que vous souhaitez consulter. Le premier

écran affiche les données recueillies par sa montre (pas, distance, calories, **image 4**), tandis que le deuxième affiche les médailles qu'il a obtenu (**image 5**). Les médailles s'obtiennent en atteignant les paliers de pas effectués.

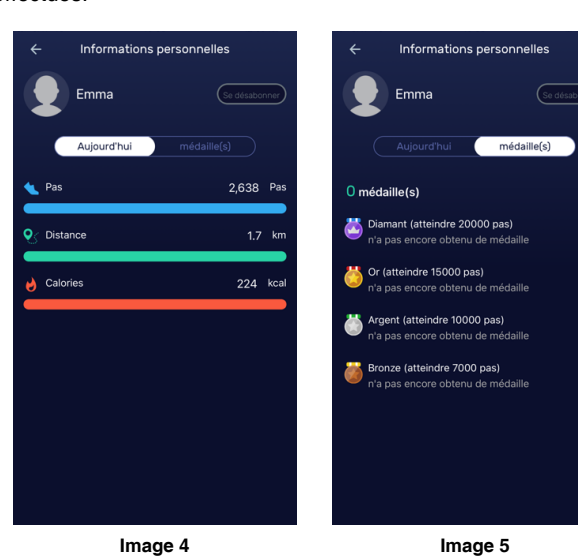

0

0

0

0

### Mondial

Le classement mondial affiche un classement global des 100 premiers uilisateurs. Le classement se fait sur le nombre de pas. Le principe reste le même que pour le classement amis. Appuyez sur l'utilisateur qui vous intéresse, puis suivez-le pour avoir accès à ses données d'activité. Ce système se révèle être un bon moyen pour se surpasser et tenter de devenir le premier du classement.

### RÉGLAGES

Cette partie vous permettra de personnaliser votre montre Elys.

### 🔄 PARAMÈTRES DE LA COURONNE

Note : il est fortement déconseillé d'essayer de tourner la couronne de la montre. En effet, c'est un simple bouton poussoir, en essayant de le tourner, vous risqueriez de l'endommager. En appuyant sur la couronne de la montre, il sera possible d'afficher des données directement sur le cadran. Vous pouvez choisir quelle donnée afficher en configurant cela dans cette option.

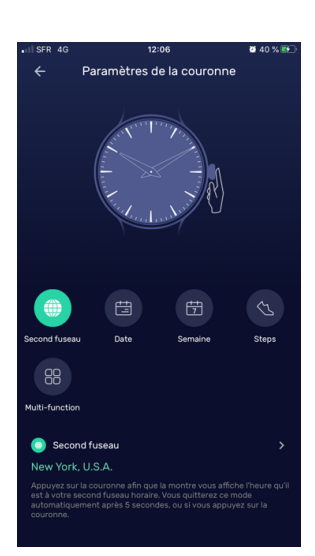

Second fuseau : permet d'afficher un second fuseau horaire. Sélectionnez la ville qui vous intéresse dans la liste, ou inscrivez directement le nom dans la partie Recherche. Pour cet exemple, prenons New York. Une fois sélectionné, lorsque vous appuierez sur la couronne de la montre, les aiguilles tourneront seules jusqu'à afficher l'heure qu'il est à New York. Appuyez à nouveau pour revenir à l'heure habituelle, ou patientez 5 secondes pour que la montre revienne à son état initiale toute seule.

Date : permet d'afficher la date du jour. Une fois sélectionné, lorsque vous appuierez sur la couronne de la montre, les aiguilles tourneront seules jusqu'à afficher la date du jour. L'aiguille des heures affiche le mois, tandis que l'aiguille des minutes affiche le jour.

Semaine : permet d'afficher le jour de la semaine. Une fois sélectionné, lorsque vous appuierez sur la couronne de la montre, les aiguilles tourneront seules jusqu'à afficher le jour de la semaine. L'aiguille des heures et des minutes affichent 1h05 pour lundi, 2h10 pour mardi, 3h15 pour mercredi, 4h20 pour jeudi, 5h25 pour vendredi, 6h30 pour samedi et 7h35 pour

Steps : permet d'afficher le pourcentage d'objectif de pas effectués dans la journée.
Une fois sélectionné, lorsque vous appuierez sur la couronne de la montre, les aiguilles tourneront seules jusqu'à afficher ce pourcentage. Par exemple, si votre objectif

quotidien est de 1000 pas, et que vous en avez déjà fait 100, les alguilles afficheront 1h (pour 10%).
Multi-functions : permet d'afficher trois informations : la date, le jour de la semaine, et le pourcentage d'objectif effectué. Une fois sélectionné, lorsque vous appuierez sur la couronne de la montre, les alguilles tourneront seules jusqu'à afficher la date du jour, appuyez ou attendez pour qu'elles affichert le jour de la semaine, appuyez ou attendez pour qu'elles affichent le pourcentage d'objectif effectué, et enfin appuyez ou attendez

### OISSOCIER

pour revenir à l'heure.

Cette option vous permet de dissocier la montre de l'application.

Appuyez sur Dissocier pour annuler le jumelage.

Note : les données récoltées ne seront pas perdues, l'application gardera en mémoire les précédentes données.

### 🕒 ÉTALONNAGE

Note : cette opération a normalement déjà été effectuée lors du jumelage de la montre.

Cela consiste à calibrer les aiguilles afin d'avoir une précision parfaite lorsque l'heure sera synchronisée avec votre smartphone.

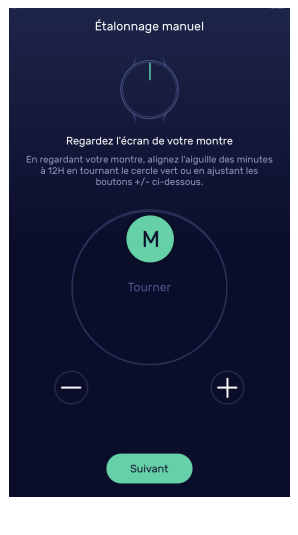

# Pour ce faire, placez votre montre à côté du smartphone pour pouvoir voir ce qu'il s'y passe, puis tournez lentement la molette au centre de l'écran de votre smartphone. L'aiguille de votre montre se mettra à tourner.

Placez tout d'abord l'aiguille des minutes sur 12h. Pour plus de précision, vous pouvez aussi utiliser les boutons «-» et «+». Lorsque l'aiguille pointe parfaitement 12h, appuyez sur «Suivant».

Réglez maintenant l'aiguille des heures de la même manière que précédemment, et lorsqu'elle pointe 12h, terminez l'étalonnage.

### 🤣 UNITÉ DE MESURE

Cette option vous permet de changer l'unité de mesure entre :

livres/miles
 kilogrammes/kilomètres

Note : il est toutefois conseillé de laisser en kilogrammes/kilomètres.

### o APPAREIL PHOTO

Si vous avez autorisé l'accès à l'appareil photo, vous pourrez prendre des photos à l'aide de la montre. Pour cela, appuyez sur la couronne pour prendre une photo.

Les photos seront automatiquement enregistrées dans la galerie de votre smartphone. Note : si vous aviez refusé l'accès à l'appareil photo, vous pouvez modifier cela en allant dans les réglages de votre smartphone, et en autorisant l'application à accéder à l'appareil photo.

### 🔮 PARAMÈTRES DU SOMMEIL

La montre dispose d'un gyroscope 3 axes qui lui permet entre autres de mesurer de manière précise la qualité de votre sommeil. Attention toutefois, cela reste indicatif. Dans les options, il vous est possible de déclencher la mise en veille automatiquement, ou de la régler manuellement. Pour cela, décochez la mise en veille automatique et indiquez une heure habituelle de coucher et une heure habituelle de réveil **(image 1)**. Cela permet d'indiquer à la montre à partir de quel moment elle doit récolter les données.

Dans tous les cas, la détection devrait se faire automatiquement, dès que vous serez immobile. Vous pourrez retrouver les données de sommeil sur la page d'accueil (Activité). En appuvant sur cette donnée, vous pourrez visualiser le détail

(Activité). En appuyant sur cette donnée, vous pourrez visualiser le détail de celle-ci, avec notamment le temps total de réveil, le temps total de sommeil léger, et le temps total de sommeil profond (image 2).

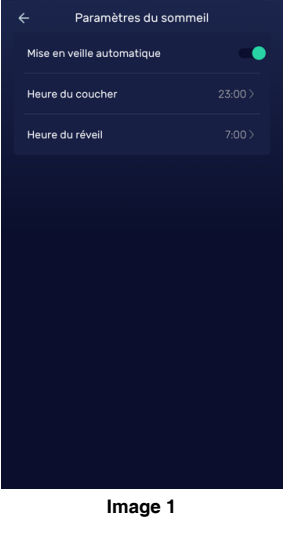

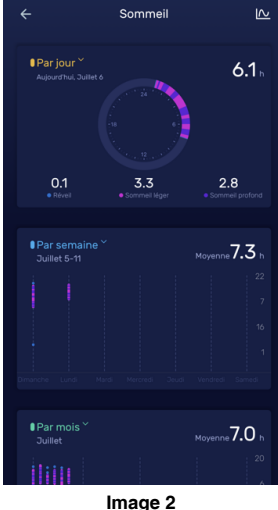

MENU PRINCIPAL

Cette option vous permet de modifier la page d'accueil de l'application (Activité). Vous pouvez retirer ou remettre les données qui sont affichées sur cette page.

Pour cela, décochez ou recochez la donnée qui vous intéresse.

### 🖵 OBJECTIFS

Cette option vous permet de paramétrer vos objectifs quotidiens selon vos envies ou vos possibilités. Pour cela, appuyez sur l'objectif que vous souhaitez modifier, et

- choisissez parmi : - **Pas** : de 1 000 à 100 000 pas - **Temps d'activité** : de 15 à 300 minutes
  - **Distance** : de 1 à 100 km - **Calories** : de 50 à 5000 kcal - **Sommeil** : de 1 à 12 heures

# 1 INFORMATIONS SYSTÈME

Cette option vous permet de voir les versions de l'application et du firmware, ainsi que le numéro de série. Si l'application n'est pas à jour, elle vous le précisera et vous proposera de procéder à l'installation de la nouvelle version.

### FEEDBACK

Cette option vous permet de reporter des bugs ou des problèmes de traducation par exemple, afin que l'équipe Elys puisse améliorer votre expérience d'utilisation. Prenez soin de bien détailler le problème rencontré et d'être le plus précis possible. Aussi, il vous est possible de joindre des photos à votre message pour illustrer vos propos (4 maximum).

MODIFICATION DU MOT DE PASSE

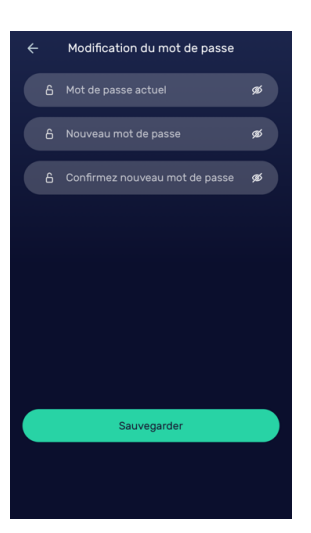

Cette option vous permet de modifier votre mot de passe.

Pour cela, indiquez tout d'abord votre mot de passe actuel dans la première cellule.

Inscrivez ensuite votre nouveau mot de passe sur les deux cellules suivantes.

Veillez à appuyer sur Sauvegarder pour confirmer le changement de mot de passe.

### REDÉMARRER

Cette option vous permet de redémarrer votre montre. Les données d'activité ne seront pas effacées. Note : cette opération est surtout utilisée pour les montres à cadran digital et qui utilisent un firmware plus complexe que les montres à aiguilles.

### RESTAURER AU FORMAT D'USINE

Cette option vous permet de restaurer la montre au format d'usine.

Attention, cette opération supprimera toutes les données d'activité récoltées par la montre jusqu'à maintenant.

## AUTRES FONCTIONS

Trouver le téléphone

En maintenant la couronne pendant 3 secondes, le téléphone se mettra à vibrer. Cette option est particulièrement utile si vous l'avez égaré et qu'il se trouve à portée de la montre. Notifications Appels

Pour les appels entrants, la montre sonnera jusqu'à 5 fois si vous ne décrochez pas l'appel, sinon elle s'arrêtera dès que vous décrocherez. Vous pouvez aussi refuser directement l'appel en appuyant sur la couronne de la montre. Notifications SMS / Mails

Pour les SMS et les mails, la montre sonnera une fois.

Note : la sonnerie se veut discrète pour ne pas vous déranger en réunion.

# F.A.Q.

### Les aiguilles sont figées, que faire ?

faire ?

La pile de la montre est certainement arrivée en fin de vie. Il vous faut la remplacer afin que la montre puisse fonctionner à nouveau. Le modèle de la pile à utiliser est CR2032.

J'ai oublié mon mot de passe, comment faire ?

Si vous avez oublié votre mot de passe, appuyez sur "Mot de passe oublié" sur l'écran de connexion. Inscrivez l'adresse mail du compte concerné, puis appuyez sur Envoyer. Vous devriez recevoir un mail contenant un lien vous permettant de modifier votre mot de passe. Connectez-vous avec votre nouveau mot de passe.

Note : si vous n'avez pas reçu le mail de changement de mot de passe au bout de plusieurs minutes, pensez à consulter vos SPAM.

Je n'arrive pas à jumeler la montre à mon smartphone, comment

Vous venez de recevoir votre montre Elys et vous venez d'installer l'application permettant de la faire fonctionner. Afin de jumeler la montre à cette application, veuillez suivre les étapes indiquées ci-dessous.

 Assurez-vous que votre mobile est compatible avec le Bluetooth.
 Assurez-vous que la montre est proche du smartphone et allumez le Bluetooth.
 Sélectionnez votre montre dans le menu déroulant qui apparait.
 Suivez les étapes afin de paramétrer l'étalonnage de votre montre.

5. Le jumelage est effectué ! La montre se met à l'heure du smartphone et l'application vous envoie sur la page d'accueil.
Si vous avez bien suivi les étapes de jumelage ci-dessus mais que la

liaison ne veut toujours pas se faire, veuillez tout d'abord vérifier les points ci-dessous et réessayer :

Assurez-vous que le Bluetooth est bien activé. Si ce n'est pas le cas, allez dans les options du smartphone afin de l'activer.
Assurez-vous de passer par l'application pour jumeler la montre Elys. Elle ne fonctionnera pas correctement si vous la jumelez via les réglages Bluetooth du smartphone.
Assurez-vous que le système d'exploitation de votre smartphone est supérieur à Android 5.0 ou iOS 8.0.

Éteignez et rallumez votre smartphone, puis réessayez.
Assurez-vous que votre smartphone dispose d'assez de batterie. En effet, certains smartphones désactivent automatiquement le Bluetooth lorsqu'ils entrent en mode Economie d'énergie.
Oubliez le périphérique (montre Elys) dans les réglages Bluetooth de votre smartphone et réessayez.
Effacez le cache Bluetooth (Android uniquement).

# Est-il possible de jumeler plusieurs montres avec le même compte ?

Un compte ne peut pas être jumelé avec deux montres différentes en même temps. Il ne doit y avoir qu'une montre liée à un compte, et qu'un compte lié à une montre.

Si vous souhaitez jumeler votre montre Elys avec un autre compte ou un autre mobile, il faudra préalablement la dissocier du compte actuel. Pour cela, allez dans le menu Réglages, puis Dissocier.

### La montre a bien été jumelée, mais elle n'indique pas la bonne heure, comment faire ?

Si après le jumelage, la montre n'indique pas la même heure que votre téléphone, c'est que l'étalonnage n'a pas été effectué correctement. Dans l'onglet Réglages, vous pourrez effectuer à nouveau l'étalonnage pour pouvoir corriger ce problème. Après avoir validé, la montre devrait se mettre à l'heure correctement.

### Est-il possible de synchroniser les données récoltées par l'application Elys (LeMovt) avec Google Fit (Android) et Santé (Apple) ?

Il est tout à fait possible de synchroniser les données récoltées par l'application LeMovt (Elys) avec les applications Google Fit et Santé. Google Fit (Android seulement)

L'application doit être installée sur votre smartphone. Dans l'onglet Réglages, vous pourrez cocher «Google Fit» : cela permettra de synchroniser les données recueillies avec cette application. Santé (Apple uniquement)

L'application doit être installée sur votre smartphone. Dans les options du smartphone, «Réglages», allez dans l'application «Santé», puis «Accès aux données et appareils», «LeMovt», puis activez toutes les catégories : cela permettra de synchroniser les données recueillies avec cette application.

| elus                                                                                                    | <b>APPROVED</b> BY <b>EKO</b>                                                                                                    |
|----------------------------------------------------------------------------------------------------|----------------------------------------------------------------------------------------------------|
| Copyright EKO ©. All Rights Reserved.<br>JG FASHION SARL   38110 DOLOMIEU   FRANCE<br>www.eka-concept.eu | Toutes les marques présentes sur la boîte appartiennent à leurs<br>propriétaires respectifs. All trademarks are the property of their<br>respective owners. |
|                                                                                                    | Produits importés par JG FASHION SARL. Fabriqué en Chine<br>Imported by JG FASHION SARL. Made in China.                                                     |